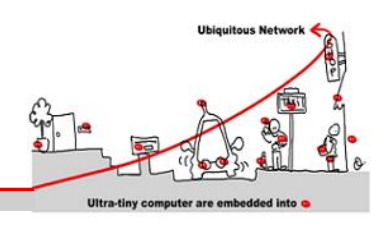

## **1 MQTT introduction :**

MQTT is a lightweight publish/subscribe messaging protocol. It is useful for use with low power sensors, but is applicable to many scenarios.

## 1.1 Publish/Subscribe

The MQTT protocol is based on the principle of publishing messages and subscribing to topics, or "pub/sub". Multiple clients connect to a broker and subscribe to topics that they are interested in. Clients also connect to the broker and publish messages to topics. Many clients may subscribe to the same topics and do with the information as they please. The broker and MQTT act as a simple, common interface for everything to connect to.

## **1.2 Topics/Subscriptions**

Messages in MQTT are published on topics. There is no need to configure a topic, publishing on it is enough. Topics are treated as a hierarchy, using a slash (/) as a separator. This allows sensible arrangement of common themes to be created, much in the same way as a filesystem. For example, multiple computers may all publish their hard drive temperature information on the following topic, with their own computer and hard drive name being replaced as appropriate:

```
sensors/COMPUTER_NAME/temperature/HARDDRIVE_NAME
```

Clients can receive messages by creating subscriptions. A subscription may be to an explicit topic, in which case only messages to that topic will be received, or it may include wildcards. Two wildcards are available, + or #.

+ can be used as a wildcard for a single level of hierarchy. It could be used with the topic above to get information on all computers and hard drives as follows:

```
sensors/+/temperature/+
```

As another example, for a topic of "a/b/c/d", the following example subscriptions will match:

a/b/c/d +/b/c/d a/+/c/d a/+/+/d +/+/+/+

The following subscriptions will not match:

a/b/c b/+/c/d +/+/+

# can be used as a wildcard for all remaining levels of hierarchy. This means that it must be the final character in a subscription. With a topic of "a/b/c/d", the following example subscriptions will match:

a/b/c/d # a/# a/b/# a/b/c/# +/b/c/#

Zero length topic levels are valid, which can lead to some slightly non-obvious behavior. For example, a topic of "a//topic" would correctly match against a subscription of "a/+/topic". Likewise, zero length topic levels can exist at both the beginning and the end of a topic string, so "/a/topic" would match against a subscription of "+/a/topic", "#" or "/#", and a topic "a/topic/" would match against a subscription of "a/topic/+" or "a/topic/#".

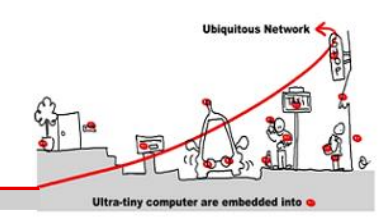

2016-2017

### 1.3 Quality of Service

MQTT defines three levels of Quality of Service (QoS). The QoS defines how hard the broker/client will try to ensure that a message is received. Messages may be sent at any QoS level, and clients may attempt to subscribe to topics at any QoS level. This means that the client chooses the maximum QoS it will receive. For example, if a message is published at QoS 2 and a client is subscribed with QoS 0, the message will be delivered to that client with QoS 0. If a second client is also subscribed to the same topic, but with QoS 2, then it will receive the same message but with QoS 2. For a second example, if a client is subscribed with QoS 2 and a message is published on QoS 0, the client will receive it on QoS 0.

Higher levels of QoS are more reliable, but involve higher latency and have higher bandwidth requirements.

- o: The broker/client will deliver the message once, with no confirmation.
- 1: The broker/client will deliver the message at least once, with confirmation required.
- 2: The broker/client will deliver the message exactly once by using a four step handshake.

### 2 Mosquitto

Mosquitto is an open source (BSD licensed) message broker that implements the MQ Telemetry Transport protocol version 3.1. MQTT provides a lightweight method of carrying out messaging using a publish/subscribe model. This makes it suitable for "machine to machine" messaging such as with low power sensors or mobile devices such as phones, embedded computers or microcontrollers like the Arduino.

#### 2.1 Linux Ubuntu Computer

In the first part of this tutorial. You need to boot your computer on Linux or use a VMware workstation with Ubuntu (See Appendix)

### 2.2 Installing Mosquitto

Mosquitto can be simply installed like a linux/ubuntu package

**Exercice 1**: Install mosquitto from your package manager.

sudo apt-get install mosquitto

Don't forget to install also shell script commands clients

sudo apt-get install mosquitto-clients

#### 2.3 The server

The server listens on the following ports:

1883 : MQTT, unencrypted

8883 : MQTT, encrypted

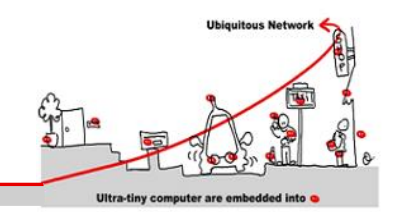

8884 : MQTT, encrypted, client certificate required

8080 : MQTT over WebSockets, unencrypted

8081 : MQTT over WebSockets, encrypted

The encrypted ports support TLS v1.2, v1.1 or v1.0 with x509 certificates and require client support to connect. In all cases you should use the certificate authority file mosquitto.org.crt to verify the server connection. Port **888**<sub>4</sub> requires clients to provide a certificate to authenticate their connection. If you wish to obtain a client certificate, please get it touch.

You are free to use it for any application, but please do not abuse or rely upon it for anything of importance. You should also build your client to cope with the broker restarting.

Please don't publish anything sensitive, anybody could be listening.

### 2.4 Caveats

This server is provided as a service for the community to do testing, but it is also extremely useful for testing the server. This means that it will often be running unreleased or experimental code and may not be as stable as you might hope. It may also be. Finally, not all of the features may be available all of the time, depending on what testing is being done. In particular, websockets and TLS support are the most likely to be unavailable.

In general you can expect the server to be up and to be stable though.

### 2.5 MQTT/Mosquitto Man pages and commands

For more information on MQTT, see http://mqtt.org/ or the Mosquitto MQTT man page: http://mosquitto.org/man/

#### 2.5.1 mosquitto — an MQTT broker

mosquitto [-c config file] [ -d | --daemon ] [-p port number] [-v]

#### 2.5.2 mosquitto\_pub

mosquitto\_pub [-A bind\_address] [-d] [-h hostname] [-i client\_id] [-I client id prefix] [-k keepalive time] [-p port number] [-q message QoS] [--quiet] [-r] [-S] { -f file |-1 | -m message |-n |-s } [ [-u username] [-P password] ] [ --will-topic topic [--will-payload payload] [--will-qos qos] [--will-retain] ] [[ { --cafile file | --capath dir } [--cert file] [--key file] [--ciphers ciphers] [--tlsversion version] [--insecure] ] [ [ --psk hex-key --psk-identity identity [-ciphers ciphers] [--tls-version version] ]] [--proxy socks-url] [-V protocolversion] -t message-topic

**Exercice 2**: Test these examples using to console terminals: one for publishers and one for subscribers.

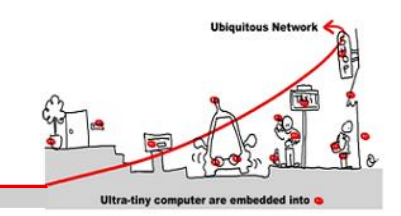

- 1. Publish temperature information to localhost with QoS 1:
  - mosquitto\_pub -t sensors/temperature -m 32 -q 1
- 2. Publish timestamp and temperature information to a remote host (here localhost for test) on a nonstandard port (here the standard one : 1883 for test !) and QoS o:
  - mosquitto\_pub -h 127.0.0.1 -p 1883 -t sensors/temperature -m "1266193804 32"
- 3. Publish light switch status. Message is set to retain because there may be a long period of time between light switch events:
  - mosquitto\_pub -r -t switches/kitchen\_lights/status -m "on"
- 4. Send the contents of a file in two ways:
  - mosquitto\_pub -t my/topic -f ./data
  - mosquitto\_pub -t my/topic -s < ./data

#### **Exercice 3**: intermittent network connections management

Because the mosquito broker is local for this tests, we can illustrate the management of intermittent connection with MQTT stop and start. To test that you can use these shell commands:

Sudo service mosquitto stop Sudo service mosquitto start

#### What happens?

#### 2.5.3 mosquitto\_sub

```
mosquitto_sub [-A bind_address] [-c] [-C msg count] [-d] [-h hostname] [-
i client_id] [-I client id prefix] [-k keepalive time] [-p port number]
[-q message QoS] [-R] [-S] [-N] [--quiet] [-v] [ [-u username] [-P
password] ] [ --will-topic topic [--will-payload payload] [--will-qos
qos] [--will-retain] ] [[ { --cafile file | --capath dir } [--cert file]
[--key file] [--tls-version version] [--insecure] ] | [ --psk hex-key --
psk-identity identity [--tls-version version] ]] [--proxy socks-url] [-V
protocol-version] [-T filter-out...] -t message-topic...
```

#### **Exercice 4 :** Test these examples

Subscribe to temperature information on localhost with QoS 1:

mosquitto\_sub -t sensors/temperature -q 1

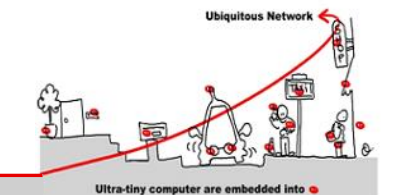

Subscribe to hard drive temperature updates on multiple machines/hard drives. This expects each machine to be publishing its hard drive temperature to sensors/machines/HOSTNAME/temperature/HD\_NAME.

mosquitto\_sub -t sensors/machines/+/temperature/+

Subscribe to all broker status messages:

o mosquitto\_sub -v -t \\$SYS/#

### 2.6 Remote Mosquitto MQTT server/broker (http://test.mosquitto.org)

#### 2.6.1 D3 MQTT topic tree visualizer

<u>http://test.mosquitto.org/sys/</u> allows to visualize the \$SYS tree of the broker. See how the tree change dynamically.

#### 2.6.2 Demo and manipulation on temperature gauge

<u>http://test.mosquitto.org/gauge/</u> is an HTML5 canvas gauge for temperature obtained from an MQTT subscribe.

A local process runs every 15 seconds to update the value by adding a random value in the range +/-2 degrees.

Exercice 5: Publish to the "temp/random" topic to change the gauge and to test it: mosquitto pub -h test.mosquitto.org -t temp/random -m 23.0

Exercice 6: Subscribe to the "temp/random" and see what happen as soon temp/random changes: mosquitto sub -h test.mosquitto.org -t temp/random -v

**Exercice 7:** Write a temperature profile in a file and publish it with time stamps. Trace in another file, the change of the temperature through the client/subscribe.

**Exercice 8**: Display and compare both files with gnuplot (install gnuplot if necessary).

#### **BE CAREFUL!**

To access to a standard remote server broker like test.mosquitto.org, the Mosquitto port mustn't be filtered by your Internet Gateway.

If you don't find better solution, use a Smart Phone as an internet access point 4G/Wi-Fi. That works!

#### **BE CAREFUL!**

If you are working on Mac OS X, you must run mosquito explicitly like that:

/usr/local/sbin/mosquitto -c /usr/local/etc/mosquitto/mosquitto.conf

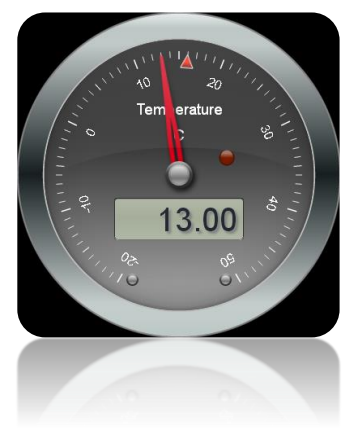

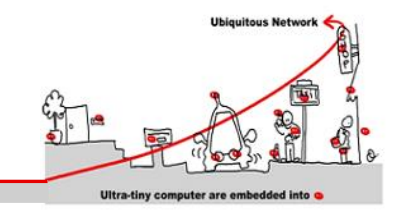

### 3 MQTT and Complex event processing (CEP)

Event processing is a method of tracking and analyzing (processing) streams of information (data) about things that happen (events) and deriving a conclusion from them. Complex event processing, or CEP, is event processing that combines data from multiple sources to infer events or patterns that suggest more complicated circumstances. The goal of complex event processing is to identify meaningful events (such as opportunities or threats) and respond to them as quickly as possible.

If you met some difficulties in programming MQTT client, you can use shell script with Mosquitto shell commands to do these exercises.

**Exercice 9:** Propose a CEP architecture using MQTT. To test it, implement a simple example that uses mosquito with one publisher of an event with an integer value X, one subscriber waiting for an event with the value 2\*X and a complex event processing that transform event X in event 2\*X.

One of the applications of CEP is CED (Composite Event Detection). CED is a way to implement multiple conditions on multiple events to emit new events. For example Event condition action (ECA) is a short-cut for referring to the structure of active rules in event driven architecture and active database systems. Such a rule traditionally consisted of three parts:

- The event part specifies the signal that triggers the invocation of the rule
- The condition part is a logical test that, if satisfied or evaluates to true, causes the action to be carried out
- The action part consists of updates or invocations on the local data

**Exercice 10 :** Implement a CED process between publisher and subscriber client to apply a set of ECA rules on input events occurrences, after evaluation of the conditions on separate data, to emit new events as actions.

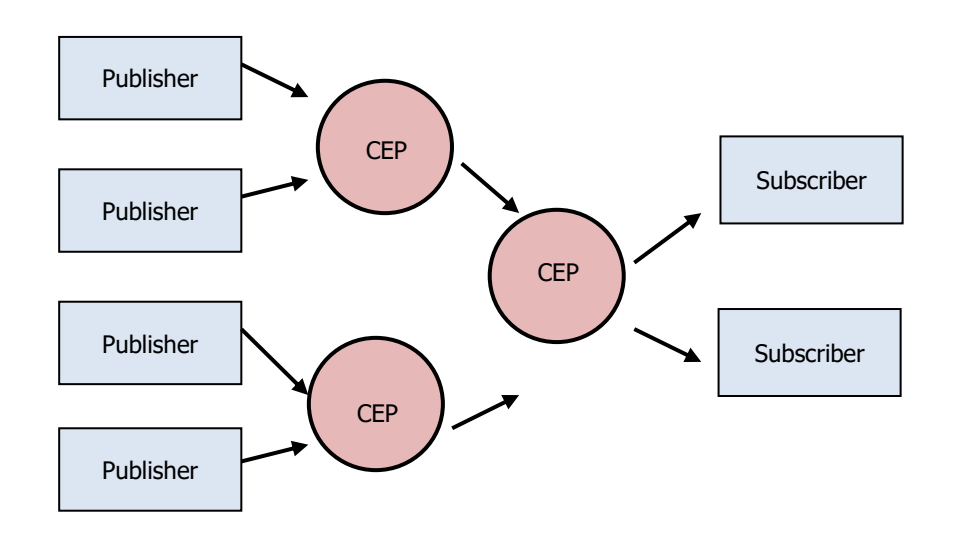

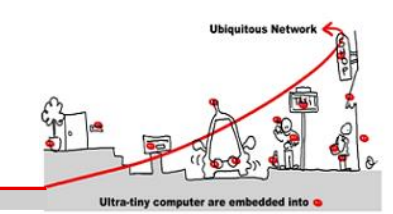

## **Appendix 1: Installing Ubuntu in a VM on Windows**

- 1. Download the <u>Ubuntu iso</u> (desktop not server) and the free <u>VMware Player</u>.
- 2. Install VMware Player and run it, you'll see something like this:

| A virtual machin<br>system. How w                                                                                                    | lew Virtual M<br>ne is like a phys<br>vill you install the                                                       | achine Wizar<br>ical computer; i<br>e guest operati                               | <b>d</b><br>t needs an op<br>ng system?   | erating         |
|----------------------------------------------------------------------------------------------------|----------------------------------------------------------------------------------------------------|-----------------------------------------------------------------------------------|-------------------------------------------|-----------------|
| stall from:                                                                                                    |                                                                                                    |                                                                                   |                                           |                 |
| 问 Installer <u>d</u> isc:                                                                                                    |                                                                                                    |                                                                                   |                                           |                 |
| BD-RE Drive                                                                                                    | (D:)                                                                                                    |                                                                                   | -                                         |                 |
| Installer disc image<br>Holmes\Download                                                                                                    | je file (iso):<br>(ds)ubuntu-12.1                                                                                | 04-deskton-am                                                                     |                                           | Browse          |
| <ul> <li>Installer disc imag</li> <li>Holmes\Downloa</li> <li>Ubuntu 64-bi</li> <li>This spectral</li> </ul>                                                              | je file (iso):<br>ads\ubuntu-12.<br>it 12.04 detecte                                                             | 04-desktop-am<br>ed.                                                              | d64.iso ▼                                 | Browse          |
| <ul> <li>Installer disc image</li> <li>Holmes)Downloa</li> <li>Ubuntu 64-bi<br/>This operatin</li> <li>I will install the or</li> </ul>                                   | ge file (iso):<br>ids\ubuntu=12;<br>it 12.04 detecte<br>g system will us<br>verating system                      | 04-desktop-am<br>ed.<br>se Easy Install.<br>later.                                | d64.iso 	▼<br>(What's this?)              | B <u>r</u> owse |
| <ul> <li>Installer disc image</li> <li>Holmes/Downloa</li> <li>Ubuntu 64-bi</li> <li>This operatin</li> <li>I will ingtall the op</li> <li>The virtual machini</li> </ul> | ge file (iso):<br>ids\ubuntu-12.<br>it 12.04 detecte<br>ig system will us<br>verating system<br>ne will be creat | 0 <del>1 desktop am</del><br>ed.<br>se Easy Install.<br>later.<br>ed with a blank | d64.iso ▼<br>(What's this?)<br>hard disk. | B <u>r</u> owse |
| <ul> <li>Installer disc image</li> <li>Holmes/Downloa</li> <li>Ubuntu 64-bi</li> <li>This operatin</li> <li>I will ingtall the op</li> <li>The virtual maching</li> </ul> | ge file (iso):<br>ids\ubuntu=12.<br>it 12.04 detecte<br>ig system will us<br>perating system<br>ne will be creat | 0 <u>4-desktop-am</u><br>ed.<br>se Easy Install.<br>later.<br>ed with a blank     | 164.iso  (What's this?) hard disk.        | B <u>r</u> owse |

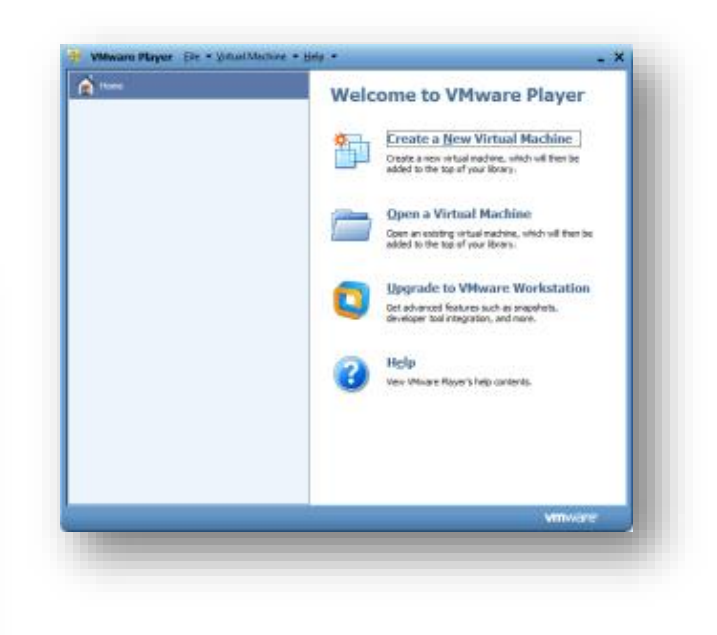

3. Select "Create a New Virtual Machine"

4. Select "Installer disc image file" and browse to the Ubuntu iso you downloaded.

You should see that it will use Easy Install - this takes

5. Enter your full name, username and password and hit next

| Easy Insta<br>This is u | <b>ll Information</b><br>ised to install Ubuntu 64-bit. |
|-------------------------|---------------------------------------------------------|
| ersonalize Linu         | x                                                       |
| Eull name:              | Simon Holmes                                            |
| User name:              | simon                                                   |
| -<br>Password:          | ••••                                                    |
| Confirm:                | ••••                                                    |
|                         |                                                         |
|                         |                                                         |
|                         |                                                         |
|                         |                                                         |
|                         |                                                         |
|                         |                                                         |
| Help                    | < <u>Back</u> <u>N</u> ext > Cancel                     |

J.-Y. Tigli, G. Rocher, I<sub>3</sub>S – University of Nice Sophia Antipolis, ENSI – Tunis - MQTT

## Tutorial: MQTT (Message Queuing Telemetry Transport)

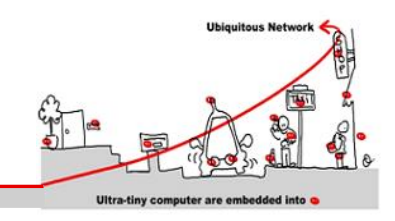

6. Select the maximum disk size and type. Unless you're planning on some really CPU intensive work inside the VM, select the "Split virtual disk into multiple files" option. Hit next when you're happy with the settings.

New Virtual Machine Wizard

| Specify Disk Cap<br>How large do y                                                                                                    | a <b>city</b><br>rou want this disk to be?                                                                                                    |
|----------------------------------------------------------------------------------------------------|----------------------------------------------------------------------------------------------------|
| The virtual machine's<br>computer's physical<br>add applications, file                                                                                                    | s hard disk is stored as one or more files on the host<br>disk. These file(s) start small and become larger as you<br>s, and data to your virtual machine. |
| Maximum disk <u>s</u> ize (G                                                                                                    | B): 20.0                                                                                                    |
| Recommended size f                                                                                                    | or Ubuntu 64-bit: 20 GB                                                                                                    |
| 🔘 St <u>o</u> re virtual disk                                                                                                    | as a single file                                                                                                    |
| Split virtual disk in the second second s | nto <u>m</u> ultiple files                                                                                                    |
| Splitting the disk<br>computer but ma                                                                                                    | makes it easier to move the virtual machine to another<br>y reduce performance with very large disks.                                                      |
|                                                                                                    |                                                                                                    |
|                                                                                                    |                                                                                                    |
| Help                                                                                                    | < <u>Back</u> <u>N</u> ext > Cancel                                                                                                    |
|                                                                                                    |                                                                                                    |

- 7. This brings you to the confirmation page. Click "Customize Hardware"
- **Ready to Create Virtual Machine** Click Finish to create the virtual machine and start installing Ubuntu 64-bit and then VMware Tools. The virtual machine will be created with the following settings: Version: Workstation 8.0 Operating Syst... Ubuntu 64-bit Hard Disk: 20 GB, Split 1552 MB Memory: Network Adapt... NAT Other Devices: CD/DVD, Floppy, USB Controller, Printer, Sound Carr 111 Customize Hardware... Power on this virtual machine after creation Finish Cancel < Back
- 8. In the hardware options section select the amount of memory you want the VM to use. In this instance I've gone for 1.5GB out of the 8GB installed in my laptop. Leave everything else as it is and click Close.

| Device                                                                                                    | Summary                                                                                                    | Memory                                                                                                    |
|----------------------------------------------------------------------------------------------------|----------------------------------------------------------------------------------------------------|----------------------------------------------------------------------------------------------------|
| Memory<br>Processors<br>New CD/DV (<br>Floppy<br>Network Adapter<br>Network Adapter<br>DuSB Controller<br>Sound Card<br>Printer<br>Display | 1.5 G8<br>1<br>Using file C: Users/Simon Hol<br>Auto detect<br>NAT<br>Present<br>Auto detect<br>(Senal Port)<br>Auto detect | Specify the amount of memory allocated to this virtual machine. The memory save subs e an utilize of 4 MB.<br>Memory for this virtual machine: 1552 MB<br>64 GB -<br>16 GB -<br>8 GB -<br>4 GB -<br>2 GB -<br>1 GB -<br>2 GB -<br>2 GB - |
|                                                                                                    |                                                                                                    |                                                                                                    |
|                                                                                                    | Add Remove                                                                                                    | ]                                                                                                    |
|                                                                                                    |                                                                                                    | Class                                                                                                    |

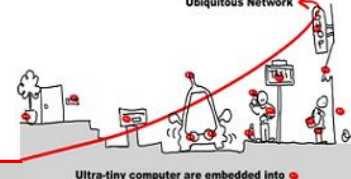

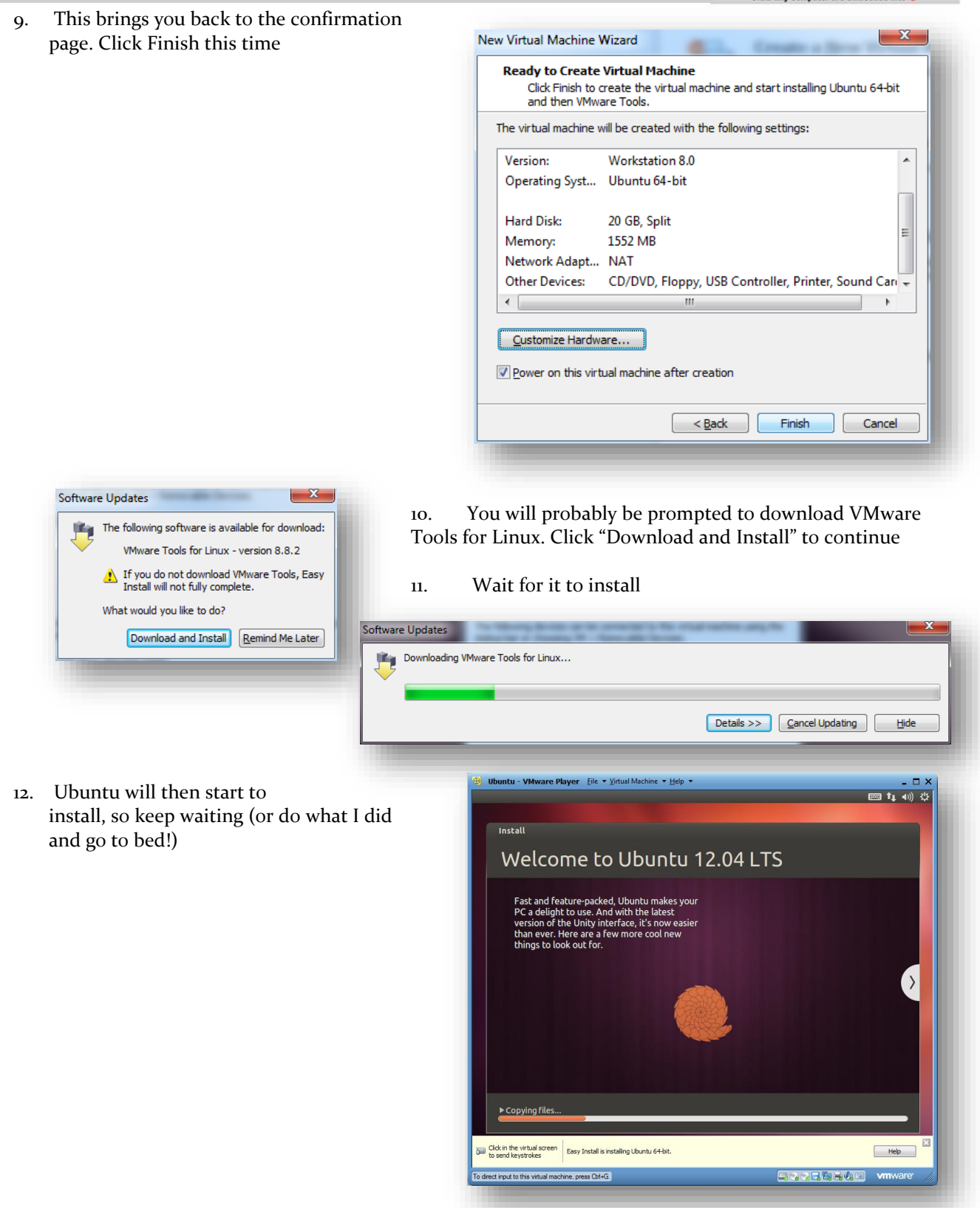

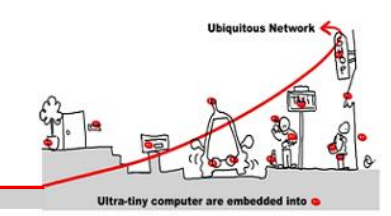

13. When all is done you'll be presented with the Ubuntu login screen. So enter your password and you're on your way.

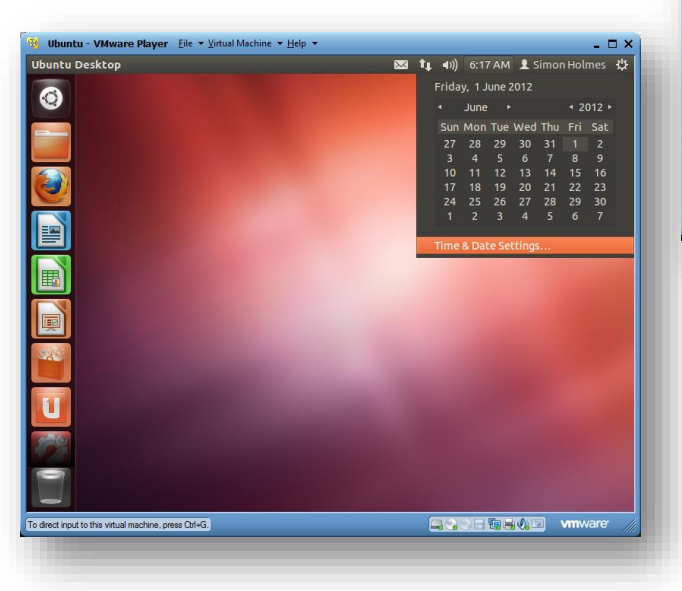

|      |        |        |           |         |                    |      |   |  |  |   | 6      | en en | <b>a</b> (1)) | 10.15 |      | (h) |
|------|--------|--------|-----------|---------|--------------------|------|---|--|--|---|--------|-------|---------------|-------|------|-----|
|      |        |        |           |         |                    |      |   |  |  |   |        |       |               | 10.15 |      | Ű   |
|      |        |        |           |         |                    |      |   |  |  |   |        |       |               |       |      |     |
|      |        |        |           |         |                    |      |   |  |  |   |        |       |               |       |      |     |
|      |        |        |           |         |                    |      |   |  |  |   |        |       |               |       |      |     |
|      |        |        |           |         |                    |      |   |  |  |   |        |       |               |       |      |     |
|      |        |        |           |         |                    |      |   |  |  |   |        |       |               |       |      |     |
|      |        |        |           |         |                    |      |   |  |  |   |        |       |               |       |      |     |
|      | Si     | mo     | n H       | olme    | es                 |      | 0 |  |  |   |        |       |               |       |      |     |
|      | ſ      |        |           |         |                    |      |   |  |  |   |        |       |               |       |      |     |
|      | Ŀ      | as     | swo       | ra      |                    |      |   |  |  |   |        |       |               |       |      |     |
|      | G      | ues    | t Se      | essio   | n                  |      |   |  |  |   |        |       |               |       |      |     |
|      |        |        |           |         |                    |      |   |  |  |   |        |       |               |       |      |     |
|      |        |        |           |         |                    |      |   |  |  |   |        |       |               |       |      |     |
|      |        |        |           |         |                    |      |   |  |  |   |        |       |               |       |      |     |
|      |        |        |           |         |                    |      |   |  |  |   |        |       |               |       |      |     |
| U    | ιbι    | JUL    | tų®       | 12.0    | )4 <sub>.</sub> LT |      |   |  |  |   |        |       |               |       |      |     |
|      |        |        |           |         |                    |      |   |  |  |   |        |       |               |       |      |     |
| t in | put to | this v | virtual m | achine, | press Cb           | I+G. |   |  |  | 6 | <br>)6 |       |               | vmv   | /are |     |

14. Click the clock in the top right to set your time and date settings

15. Once you've set that up, you're up and running with Ubuntu in VMware Player on your Windows machine.